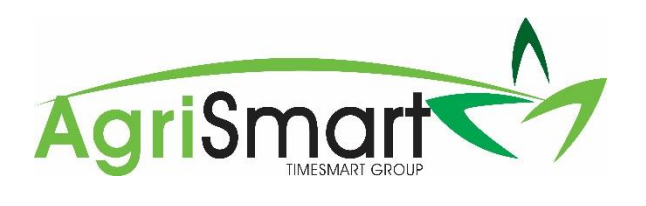

# **App User Manual**

WWW.AGRISMART.CO.NZ +64 0800 110 172 SUPPORT@AGRISMART.CO.NZ

# CONTENTS

| Downloading the app3                     |
|------------------------------------------|
| Logging into the app for the first time4 |
| Logging into the app6                    |
| Forgot Password8                         |
| Entering Time11                          |
| Real Time12                              |
| Manual13                                 |
| Total Hours15                            |
| Viewing Hours17                          |
| Editing Time                             |
| Deleting time                            |

# Note:

Screenshots within are from the iOS version of our app. If you are using an Android version of our app, there might be slight differences in the interface.

## DOWNLOADING THE APP

- 1. Go to Apple's *App Store* or Android's *Google Play Store* on your device
- 2. Search for *AgriSmart*
- 3. Tap GET (Apple) or INSTALL (Android) to download the app

You will find the AgriSmart app on your homescreen

## LOGGING INTO THE APP FOR THE FIRST TIME

1. Tap on the AgriSmart app to open it:

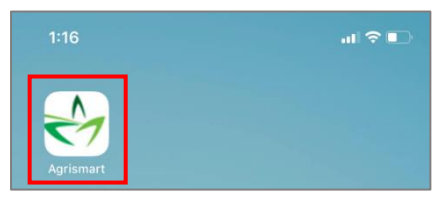

2. The following alert will pop up – tap **OK**:

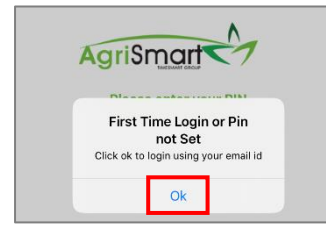

## 3. Enter your *Email:*

|   | AgriSmart      |
|---|----------------|
|   | lisa@gmail.com |
| [ | Enter Password |
|   | Submit         |

4. Enter your *Password*:

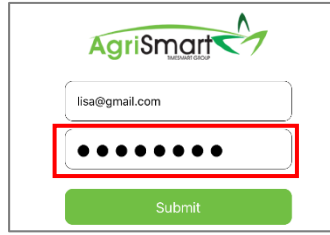

# 5. Tap *Submit:*

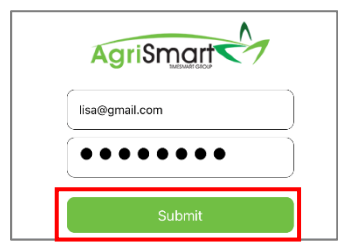

6. Enter a 4-digit PIN then tap *Add PIN*. If you want to add a PIN later, tap *Add later*:

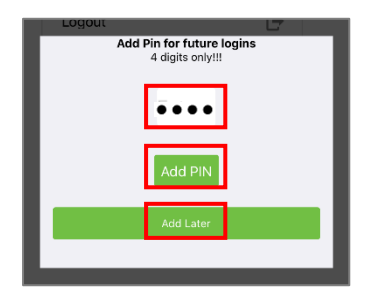

7. If you see the below screen, you have successfully logged into the app and are currently on the *Dashboard*:

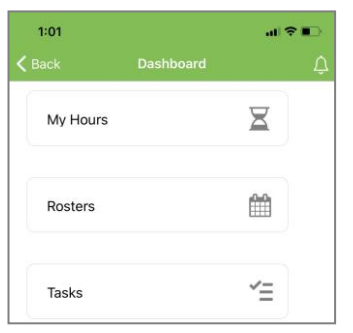

## LOGGING INTO THE APP

1. Tap on the AgriSmart app to open it:

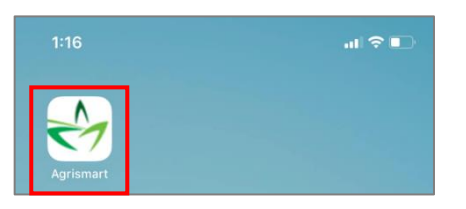

## 2. Enter your **PIN**:

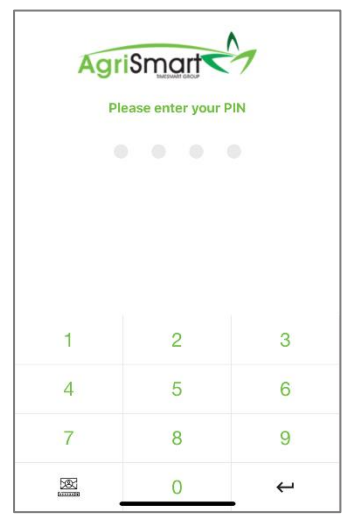

3. If you want to log in with your email address and password, tap the email icon:

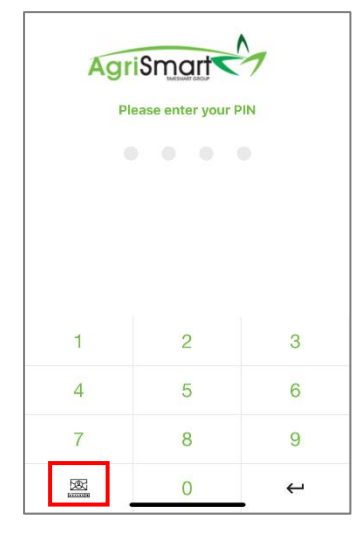

4. Enter your *Email:* 

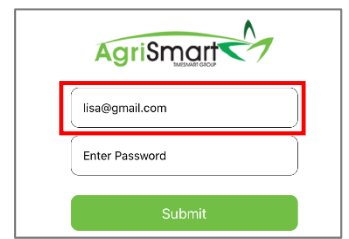

# 5. Enter your *Password*:

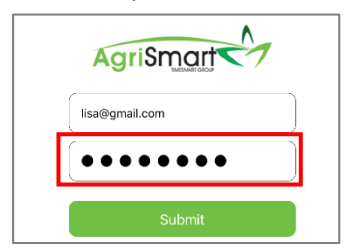

# 6. Tap *Submit:*

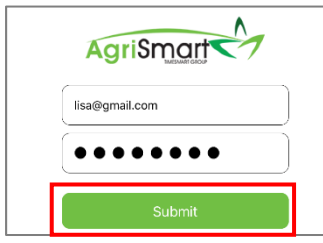

7. Tap *Back to PIN* if you want to log in with your PIN:

| AgriSmart         |
|-------------------|
| Lisa@gmail.com    |
|                   |
| Submit            |
| Forgot Password ? |
| Back to Pin       |

8. If you see the below screen, you have successfully logged into the app and are currently on the *Dashboard*:

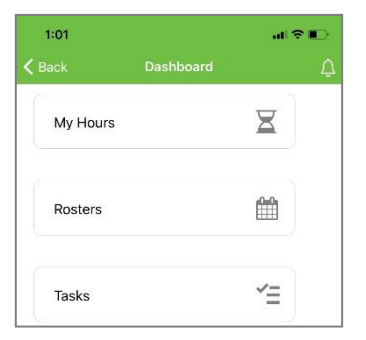

## FORGOT PASSWORD

1. Tap *Forgot Password* on the login screen:

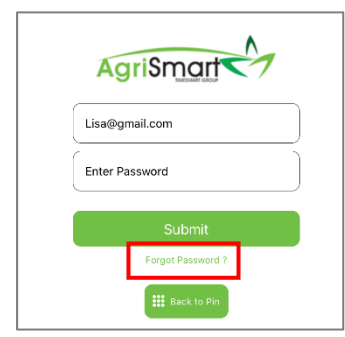

#### 2. Enter your *Email:*

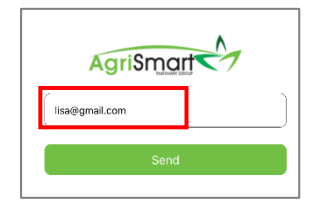

#### 3. Tap *Send:*

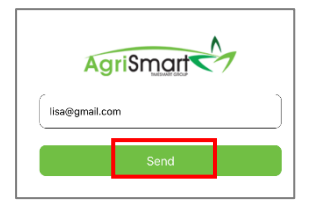

#### 4. Tap **OK**:

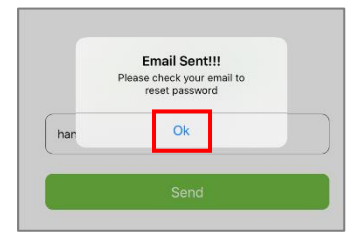

- 5. Open your email account
- 6. Look for an email from *noreply@agrismart.co.nz* (if it's not in your Inbox, check in your junk/spam folder):

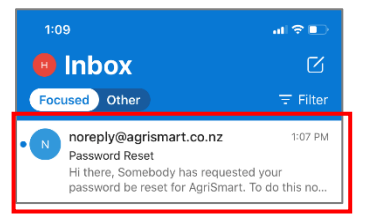

# 7. Tap on Click here:

| 1:11                                                                                                    |                          | al S | •     |
|----------------------------------------------------------------------------------------------------|--------------------------|------|-------|
| <                                                                                                    | •••                      | ⑪    | -     |
| Password Reset                                                                                                    |                          |      |       |
| Noreply@agrismart.co.nz                                                                                                    |                          | 1:   | 07 PM |
| AgriSmc                                                                                                    | art                      | 2    |       |
| Hi there,<br>Somebody has requested your p<br>reset for AgriSmart.<br>To do this now, pleas click here<br>If you did not request this please<br>email and your password will ren<br>unchanged<br>Kindest Regards<br>AgriSmart | asswor<br>ignore<br>nain | d be |       |

## 8. Enter a new *Password*:

| 1:13<br>Outlook |                    | .ıl 🕈 💽 |
|-----------------|--------------------|---------|
| AА              | C3.timesmart.co.nz | S       |
|                 | AgriSmart          | 5       |
| Rese            | et Your Password   |         |
| •               | Reset!             |         |
|                 |                    |         |

#### 9. Tap *Reset*:

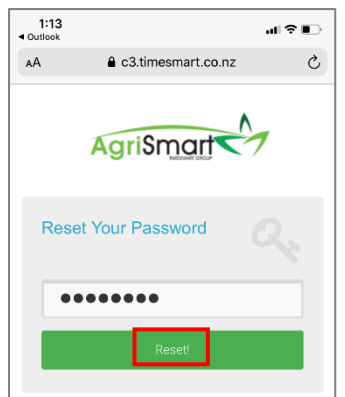

10. If you see the below screen, you have successfully reset your password:

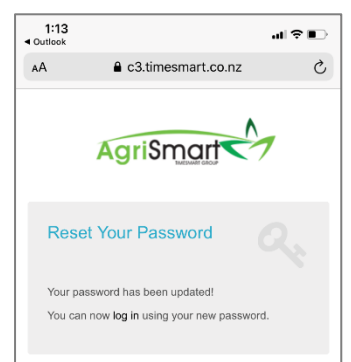

11. Go back to the AgriSmart login screen:

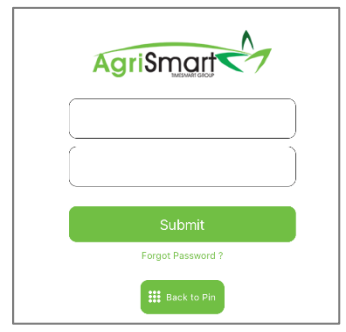

12. Login with your new password and tap *Submit*:

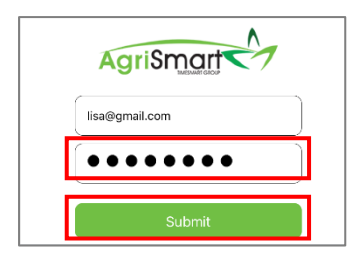

13. If you see the below screen, you have successfully logged into the app and are currently on the *Dashboard*:

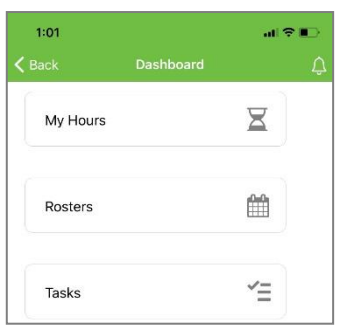

## ENTERING TIME

1. Tap the plus icon:

| Back     | Dashboard |   | ۵ |
|----------|-----------|---|---|
| My Hours |           | × |   |
| Settings |           | ۵ |   |
| Logout   |           | ₽ |   |
|          |           |   | + |

2. Select a *Date* (this defaults to the current date):

| 8:           | 58                              | al 🗟 🖿 |
|--------------|---------------------------------|--------|
| <b>く</b> Das | shboard Add Timesheet           | 🏠 🗘    |
|              |                                 |        |
|              | Click to view the added entries |        |
|              | Add Timesheet Entry             | _      |
|              | Wednesday April 29, 2020        |        |
|              | Other Jobs                      |        |
|              | Select any other Job            |        |

#### 3. Select a Job (if applicable):

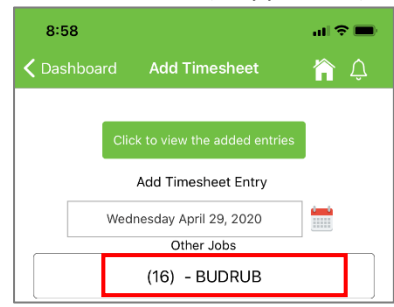

## 4. Select an Activity:

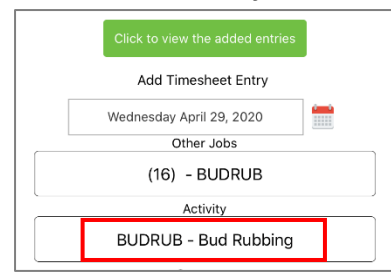

## 5. Add a *Comment* (optional):

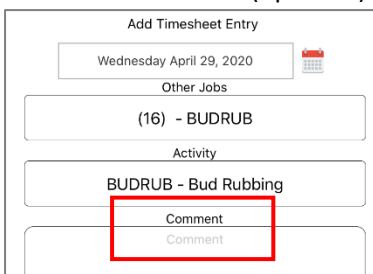

6. Enter time - there are three ways:

REAL TIME

a. Tap the *Start* button – this will pull through the real time:

| Start Time (24hr format) | Start Time (24in format)           ①         08:30         Start |
|--------------------------|------------------------------------------------------------------|
| End Time (24hr format)   | End Time (24hr format)                                           |
| Stop                     | Stop                                                             |
| Unpaid time (minutes)    | Unpaid time (minutes)                                            |
| Total Hours              | Total Hours                                                      |
| ( Total Hours )          | ( Total Hours                                                    |
| Units                    | Units                                                            |
| Add Entry                | Add Entry                                                        |

b. Enter any *Unpaid Time (minutes)* that you have had during the day (e.g. 30 minutes for lunch):

| Start Time (24hr format)<br>08:30 | Start |
|-----------------------------------|-------|
| End Time (24br format)            |       |
| 0                                 | Stop  |
| Unpaid time (minutes)             |       |
| 30                                |       |
| Total House                       |       |
| Total Hours                       |       |
| linite                            |       |
| Units                             |       |
| onto                              |       |

c. Enter the number of *Units* (if applicable):

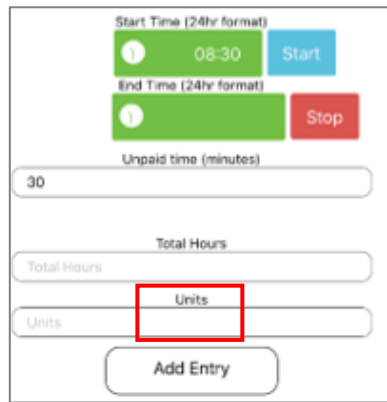

d. Tap the *Stop* button – this will pull through the real time:

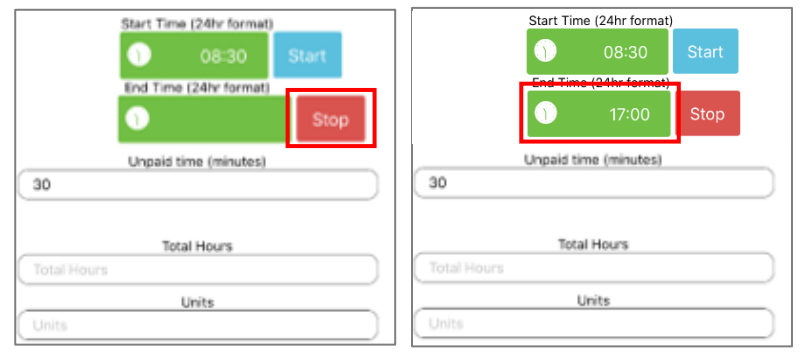

#### e. Tap Add Entry:

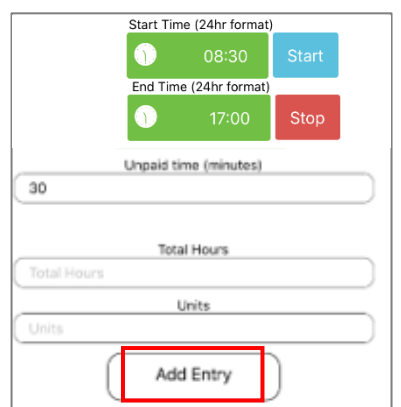

f. If the timesheet has been added correctly, the following alert will pop up – tap **OK**:

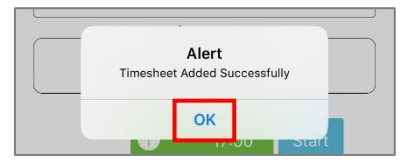

#### MANUAL

a. Tap the green box in line with the *Start* button – you can select the start time:

| Start Time (24in format)                     | Pick a date    | Start Time (34br format)<br>08:30 Start      |
|----------------------------------------------|----------------|----------------------------------------------|
| End Time (24hr format)                       | 5 27           | End Time (24hr format)                       |
| () Stop                                      | 6 28<br>7 29   | () Stop                                      |
| Unpaid time (minutes) Unpaid Time in Minutes | 8 30 AM        | Unpaid time (minutes) Unpaid Time in Minutes |
| Total Hours                                  | 10 32<br>11 33 | Total Hours                                  |
| Units                                        | Confirm        | Units                                        |
| Add Entry                                    | Cancel         | Add Entry                                    |

b. Tap the green box in line with the *Stop* button – you can select the end time:

| Start Time (24hr format) | Pick a date                                | Start Time (24hr format)<br>08:30 Start                                            |
|--------------------------|--------------------------------------------|------------------------------------------------------------------------------------|
| Unpaid Time in Minutes   | 2 57<br>3 58<br>4 59 AM<br>5 00 PM<br>6 01 | End Time (24br format)<br>17:00<br>Unpaid time (minutes)<br>Unpaid Time in Minutes |
| Total Hours Units Units  | 7 02<br>B 03<br>Confirm                    | Total Hours Total Hours Units Units                                                |
| Add Entry                | Cancel                                     | Add Entry                                                                          |

c. Enter any *Unpaid Time (minutes)* that you have had during the day (e.g. 30 minutes for lunch):

|             | Start Tim | ne (24hr format) |       |   |
|-------------|-----------|------------------|-------|---|
|             | 0         | 08:30            | Start |   |
|             | End Tim   | e (24hr format)  |       |   |
|             | 1         | 17:00            | Stop  |   |
|             | Unpaid    | time (minutes)   |       |   |
| 30          |           |                  |       | ) |
| Total Hours | То        | tal Hours        |       |   |
|             |           | Units            |       |   |
| Units       |           |                  |       |   |
|             | Ac        | dd Entry         |       |   |

## d. Enter the number of *Units* (if applicable):

|             | Start Tin | ne (24hr format) |      |   |
|-------------|-----------|------------------|------|---|
|             | <b>)</b>  | 08:30            |      |   |
|             | End Tim   | ne (24hr format) |      |   |
|             | 1         | 17:00            | Stop |   |
|             | Unpaid    | time (minutes)   |      |   |
| 30          |           |                  |      |   |
|             |           |                  |      |   |
|             | Тс        | otal Hours       |      |   |
| Total Hours |           |                  |      | ) |
|             |           | Units            | 1    |   |
| Units       |           |                  |      |   |
|             | A         | dd Entry         |      |   |

# e. Tap **Add Entry**:

|             | Start Tim | ne (24hr format | )     |   |
|-------------|-----------|-----------------|-------|---|
|             | 1         | 08:30           | Start |   |
|             | End Tim   | e (24hr format) |       |   |
|             | 1         | 17:00           | Stop  |   |
|             | Unpaid    | time (minutes)  |       |   |
| 30          |           |                 |       |   |
| Total Hours | То        | tal Hours       |       |   |
|             |           | Units           |       | _ |
| Units       |           |                 |       |   |
|             | A         | dd Entry        |       |   |

f. If the timesheet has been added correctly, the following alert will pop up – tap **OK**:

| Times | Alert<br>heet Added Success | fully |
|-------|-----------------------------|-------|
|       | OK                          |       |

#### TOTAL HOURS

a. Enter the *Total Hours* worked for the day:

| Start Time (24         | 1hr format) |
|------------------------|-------------|
| 1                      | Start       |
| End Time (24           | hr format)  |
| 1                      | Stop        |
| Unpaid time            | (minutes)   |
| Unpaid Time in Minutes |             |
|                        |             |
| Total Ho               | ours        |
| 9                      |             |
| Unit                   | S           |
| Units                  |             |
| Add Er                 | ntry        |

b. Enter any *Unpaid Time (minutes)* that you have had during the day (e.g. 30 minutes for lunch):

|       | Start Time (24hr format) |       |
|-------|--------------------------|-------|
|       | 1                        | Start |
|       | End Time (24hr format)   |       |
|       | $\bigcirc$               | Stop  |
|       | Unpaid time (minutes)    |       |
| ( 30  |                          |       |
| 9     | Total Hours              |       |
|       | Units                    |       |
| Units |                          |       |
|       | Add Entry                |       |

c. Enter the number of *Units* (if applicable):

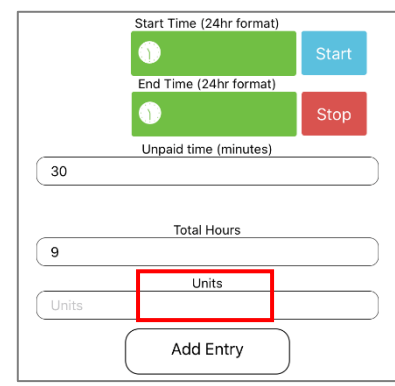

d. Tap Add Entry:

|       | Start Time (24hr format) |       |
|-------|--------------------------|-------|
|       | $\mathbf{O}$             | Start |
|       | End Time (24hr format)   |       |
|       | 0                        | Stop  |
|       | Unpaid time (minutes)    |       |
| 30    |                          | `     |
|       | Total Hours              |       |
| 9     |                          |       |
|       | Units                    |       |
| Units |                          |       |
|       | Add Entry                |       |

e. If the timesheet has been added correctly, the following alert will pop up – tap **OK**:

| Timeshee | Alert<br>et Added Sud | ccessfully |  |
|----------|-----------------------|------------|--|
|          | ОК                    |            |  |

-

#### VIEWING HOURS

1. Open the AgriSmart app and tap on *My Hours*:

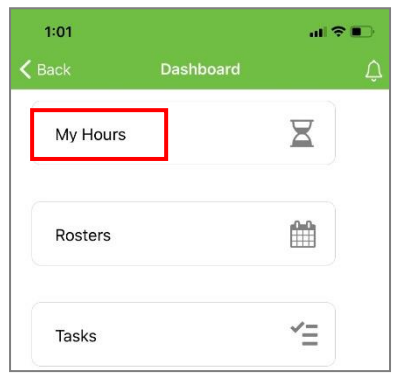

2. Scroll through the dates to view the hours that have been coded:

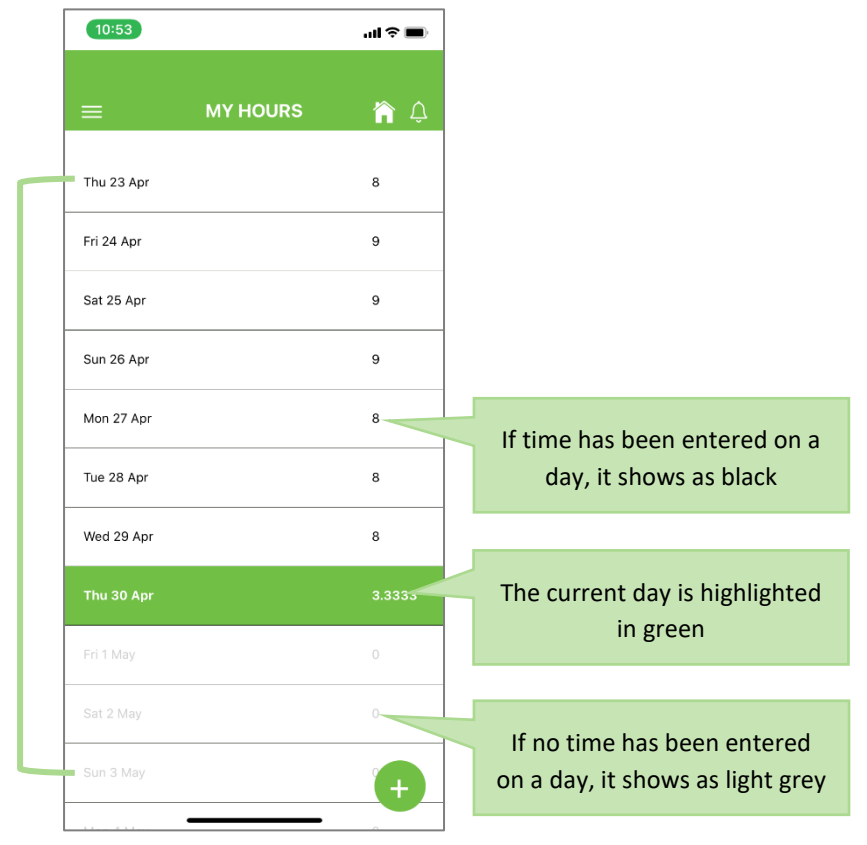

3. To view entries made on a specific day, tap on the applicable date:

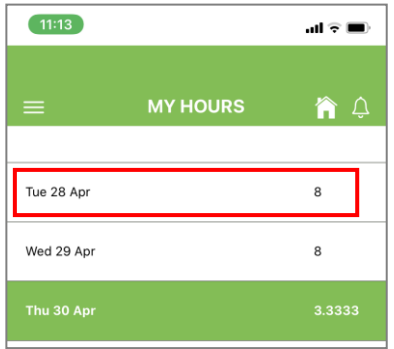

4. Tap on *Click to view the added entries*:

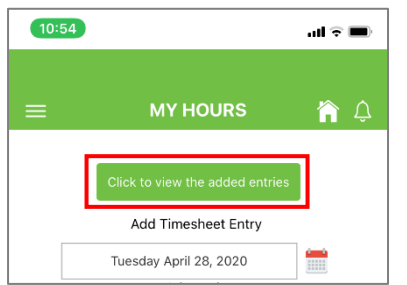

5. Here you will see the timesheet entries made on the specific day:

| _                        | Add Times        | heet Entry             |        |  |
|--------------------------|------------------|------------------------|--------|--|
| Timesheet Ad<br>Activity | ded History (C   | LICK TO EDIT)<br>Hours | Action |  |
| FRUITPICK                | 08:30 -<br>10:00 | 1.5000                 | Delete |  |
| BR                       | 10:00 -<br>10:10 | 0.1667                 | Delete |  |
| FRUITPICK                | 10:10 -<br>15:00 | 4.3333                 | Delete |  |
| BR                       | 15:00 -<br>15:10 | 0.1667                 | Delete |  |
| 20PLANT                  | 15:10 -<br>17:00 | 1.8333                 | Delete |  |
|                          | Close            |                        |        |  |
|                          |                  |                        |        |  |

#### EDITING TIME

*Time can only be edited if the timesheet is unlocked. If the timesheet is locked, contact your employer.* 

1. Open the AgriSmart app and tap on *My Hours*:

| 1:01     |           | al 🕈 🗈     |
|----------|-----------|------------|
| 🕻 Back   | Dashboard | Û          |
| My Hours |           | X          |
| Rosters  |           |            |
| Tasks    |           | <b>~</b> ≡ |

2. Tap on the day that is to be edited:

| 11:13      |          | all 🗟 🔳    |
|------------|----------|------------|
| =          | MY HOURS | <b>î</b> 4 |
| Tue 28 Apr |          | 8          |
| Wed 29 Apr |          | 8          |
| Thu 30 Apr |          | 3.3333     |

3. Tap on *Click to view the added entries*:

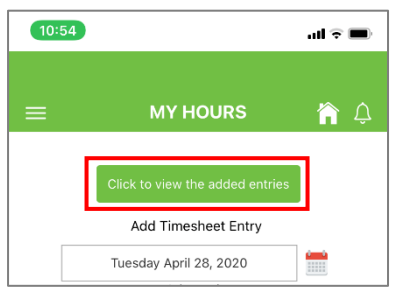

4. Here you will see the timesheet entries made on the specific day:

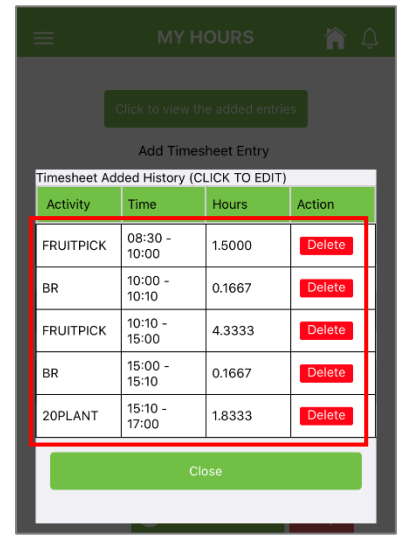

## 5. Tap on the entry to edit:

| Add Timesheet Entry                     |                  |        |        |  |
|-----------------------------------------|------------------|--------|--------|--|
| Timesheet Added History (CLICK TO EDIT) |                  |        |        |  |
| Activity                                | Time             | Hours  | Action |  |
| FRUITPICK                               | 08:30 -<br>10:00 | 1.5000 | Delete |  |
| BR                                      | 10:00 -<br>10:10 | 0.1667 | Delete |  |
| FRUITPICK                               | 10:10 -<br>15:00 | 4.3333 | Delete |  |
| BR                                      | 15:00 -<br>15:10 | 0.1667 | Delete |  |
| 20PLANT                                 | 15:10 -<br>17:00 | 1.8333 | Delete |  |
| Close                                   |                  |        |        |  |
|                                         |                  |        |        |  |

# 6. Make the applicable changes – then tap *Update*:

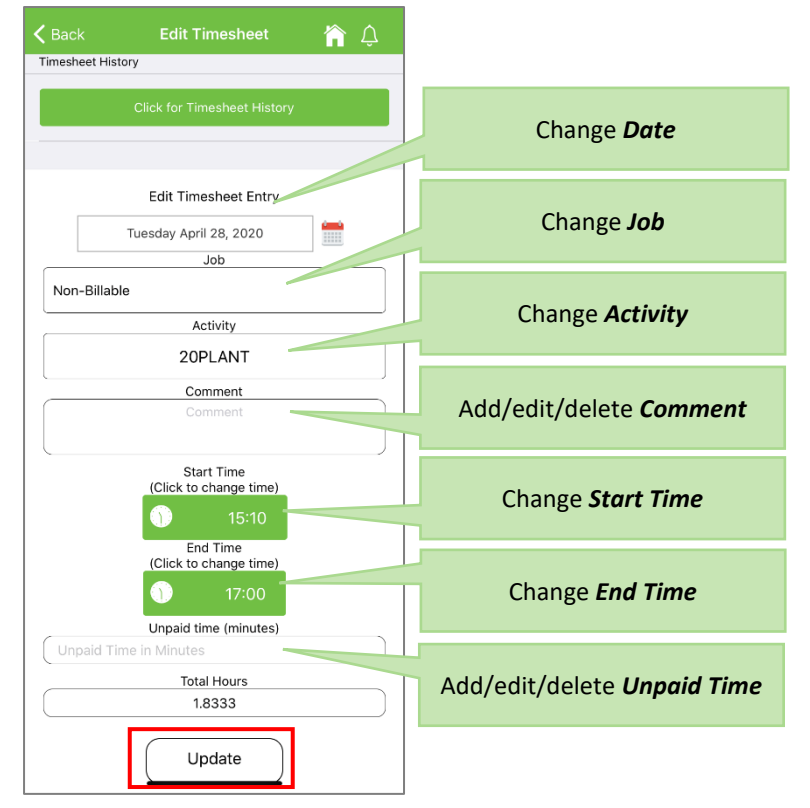

## 7. The following alert will appear- tap **OK**:

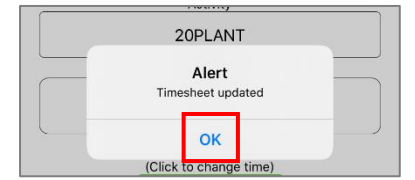

8. Tap on *Click for Timesheet History*:

| 🗸 Back       | Edit Timesheet              | 🏫 🗘 |
|--------------|-----------------------------|-----|
| Timesheet Hi | story                       |     |
|              | Click for Timesheet History |     |
| L            |                             |     |

# 9. The changes are seen here:

| Timesheet Added History |                         |        |        |  |  |
|-------------------------|-------------------------|--------|--------|--|--|
| Activity                | Start & End Hours       |        | Action |  |  |
| FRUITPICK               | 08:30 -<br>10:00        | 1.5000 | Delete |  |  |
| BR                      | 10:00 -<br>10:10 0.1667 |        | Delete |  |  |
| FRUITPICK               | 10:10 -<br>15:00        | 4.3333 | Delete |  |  |
| BR                      | 15:00 -<br>15:10        | 0.1667 | Delete |  |  |
| 20PLANT                 | 15:10 -<br>17:20        | 2.1667 | Delete |  |  |
| Close                   |                         |        |        |  |  |
|                         | _                       |        |        |  |  |

#### DELETING TIME

*Time can only be deleted if the timesheet is unlocked. If the timesheet is locked, contact your employer.* 

10. Open the AgriSmart app and tap on *My Hours*:

| 1:01     |           | al 🗟 I     | D |
|----------|-----------|------------|---|
| 🗙 Back   | Dashboard |            | Û |
| My Hours |           | X          |   |
| Rosters  |           |            |   |
| Tasks    |           | <b>~</b> ≡ |   |

11. Tap on the day that is to be deleted:

| 11:13      |          | al 🕆 🔳 |
|------------|----------|--------|
| =          | MY HOURS | ÂĻ     |
| Tue 28 Apr |          | 8      |
| Wed 29 Apr |          | 8      |
| Thu 30 Apr |          | 3.3333 |

12. Tap on *Click to view the added entries*:

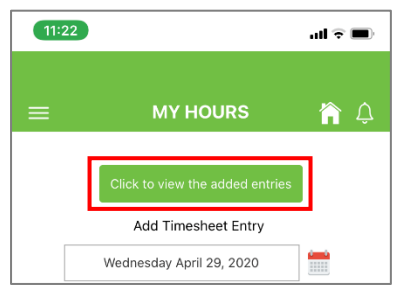

13. Here you will see the timesheet entries made on the specific day:

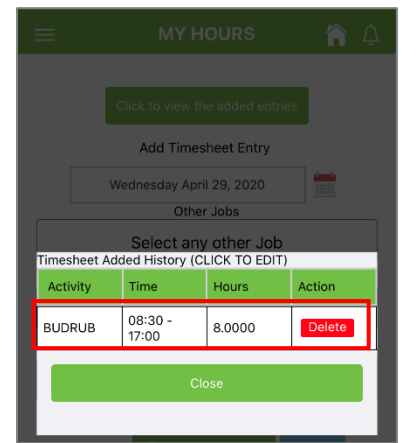

#### 14. Tap *Delete*:

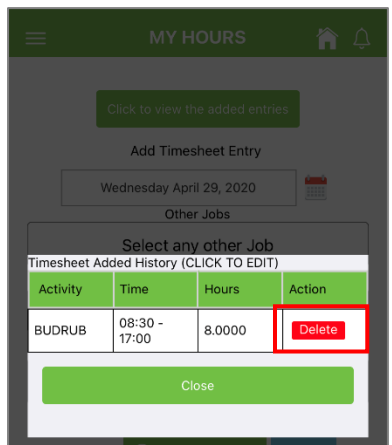

15. The following alert will appear – tap **OK**:

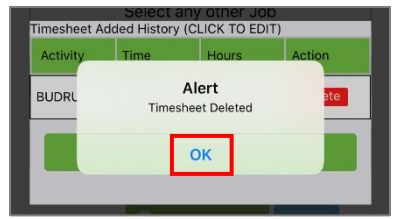

#### 16. Tap Close:

| Select any other Job<br>Timesheet Added History (CLICK TO EDIT) |                  |  |        |  |        |  |
|-----------------------------------------------------------------|------------------|--|--------|--|--------|--|
| Activity                                                        | Time             |  | Hours  |  | Action |  |
| BUDRUB                                                          | 08:30 -<br>17:00 |  | 8.0000 |  | Delete |  |
|                                                                 | Clo              |  | ose    |  |        |  |
|                                                                 |                  |  |        |  |        |  |

#### 17. Tap on *Click to view the added entries*:

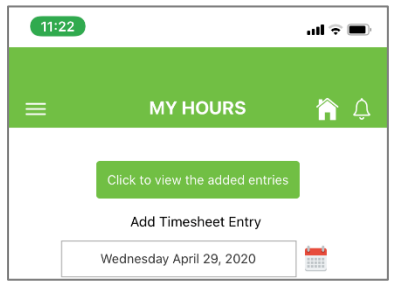

18. You will see that the deleted entry is no longer there:

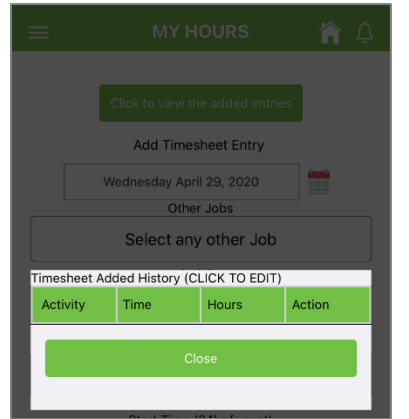